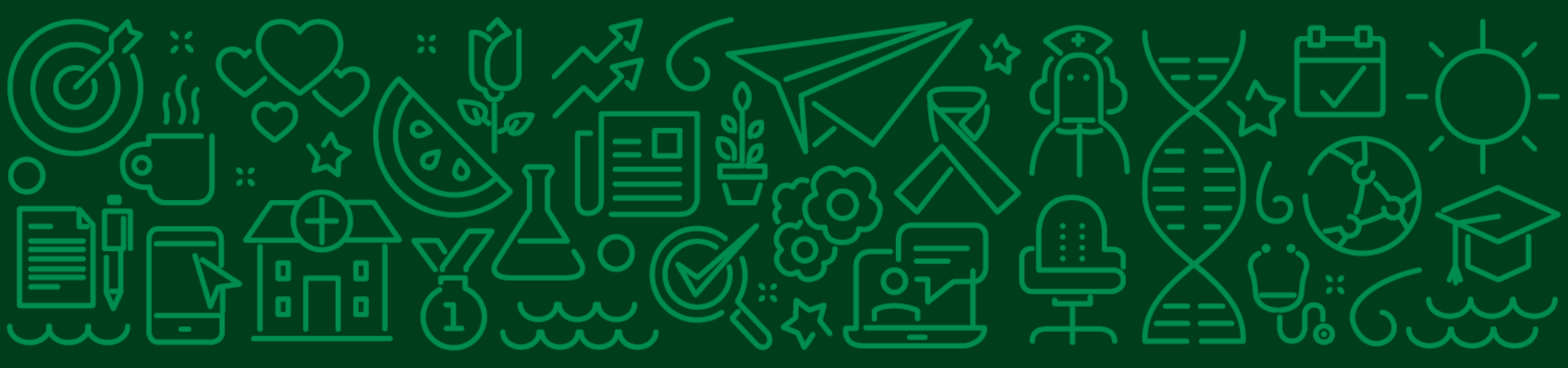

# RN 412

## Solicitação de Cancelamento do Plano

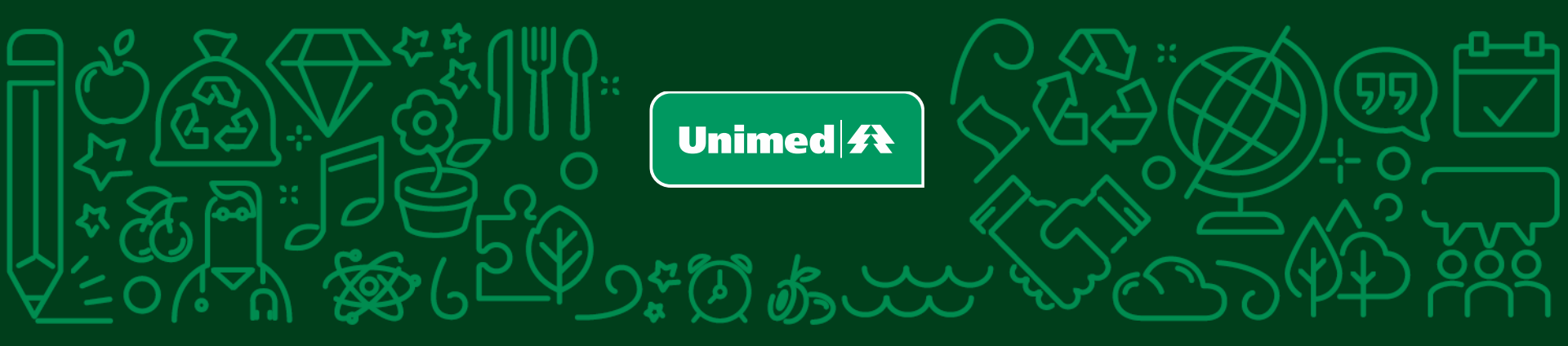

## Local no componente de perfil do Canal do **Beneficiário**

A solicitação de cancelamento do plano fica em ícone no perfil do beneficiário, dentro do Canal do Beneficiário.

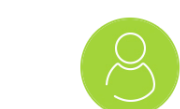

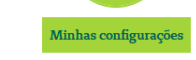

Unimed 🍂

Paraná

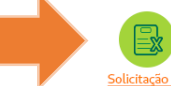

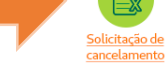

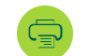

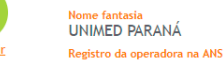

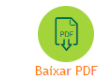

#### Prazo máximo previsto para carências Os prazos máximos previstos podem variar de acordo com a cobertura

CANAL DO BENEFICIÁRIO

**MARIA DA SILVA** 

Central de Agendamento Notícias Viver Bem Visualização Extrato

Data de nascimento

000.000.000-00

UNIMED PARANA

000000

0000000000000000

Número de matrícula do plano

17/05/1900

CDE

**MARIA DA SILVA** Informações sobre o beneficiário

Número do Cartão Nacional de Saúde - CNS

Informações sobre a operadora

Nome fantasia da pessoa jurídica contratante do plano

contratada, tipo de contratação, número de vidas no contrato coletivo e data de inclusão do beneficiário. Para mais informações, leia o contrato ou consulte o Serviço de Atendimento ao Cliente.

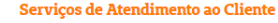

Telefone:0800-414554

Rua Antônio Camilo, 283 - Tarumã - Curitiba/PR

CEP: 82.530-450

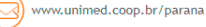

Segmentação assistencial do plano Ambulatorial + Hospitalar com Obstetrícia

Número do registro do plano privado de assistência à saúde

Data de contratação do plano 01/07/2014

Informações sobre o plano

APS TOP - EMPRESARIAL

Número do contrato/apólice

Nome do produto

00000000

00000000

Data de início da vigência do plano 01/08/2014

Padrão de acomodação Individual

Tipo de contratação Coletivo Empresarial

Área de abrangência geográfica Regional B - Grupo de Municípios

Regulamentação do plano Plano regulamentado

Celebrado após 1º de Janeiro de 1999.

#### Contatos da Agência Nacional de Saúde Suplementar - ANS

Disque ANS:0800 7019 656

www.ans.gov.br

B

Contato dos núcleos e fiscalização

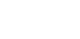

A- A+

Sair 😃

## Quando beneficiário é dependente ou tem plano não regulamentado

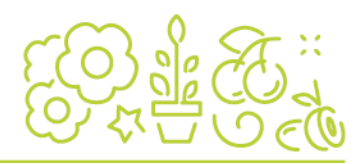

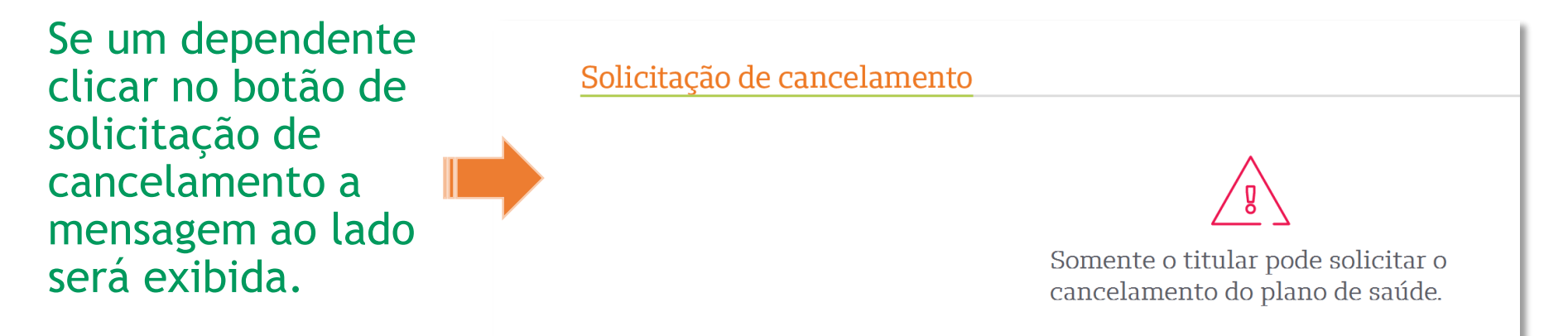

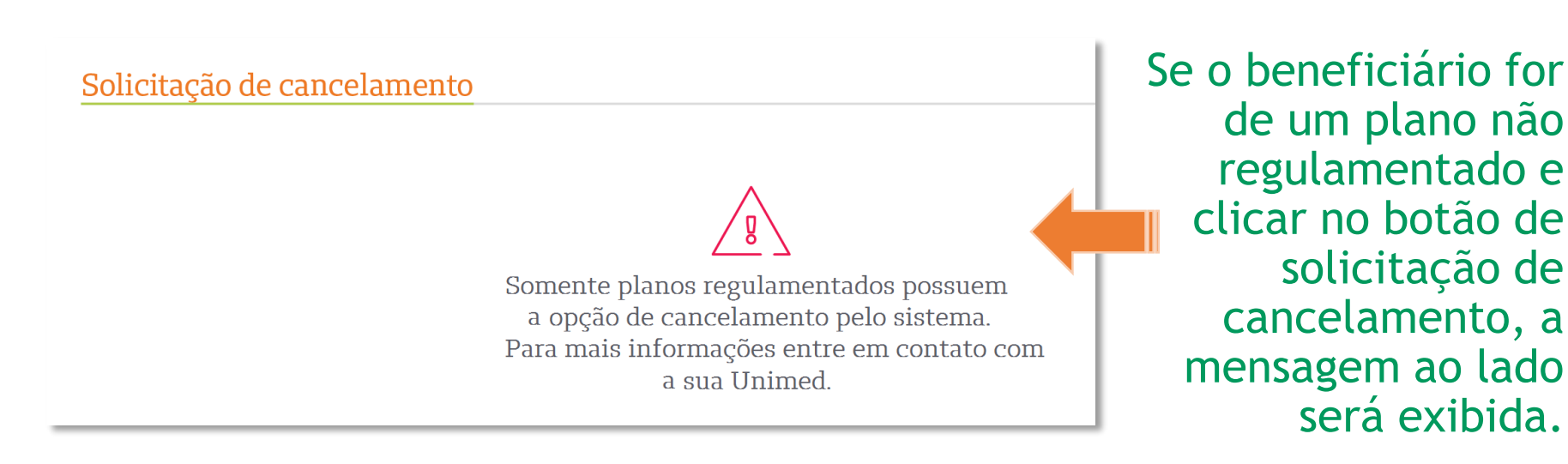

Quando beneficiário tem plano coletivo por adesão (empresarial) e não fez contato com a <u>empresa</u>

> Solicitação de cancelamento É necessário validar algumas informações antes de iniciar a solicitação de cancelamento, pois o plano contratado é 'Coletivo por adesão'. Você já entrou em contato com a sua empresa para solicitar o cancelamento do plano? Não Sim Solicitação de cancelamento É necessário validar algumas informações antes de iniciar a solicitação de cancelamento, pois o plano contratado é 'Coletivo por adesão'. Inicialmente você deve comunicar sua empresa para solicitar o cancelamento do plano. Voltar

Quando um cliente com plano empresarial clicar na solicitação de cancelamento será perguntando se ele já fez contato com a empresa.

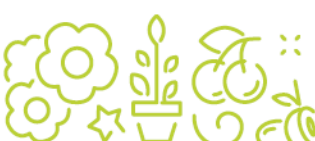

Quando beneficiário tem plano coletivo por adesão (empresarial) e já fez contato com a empresa

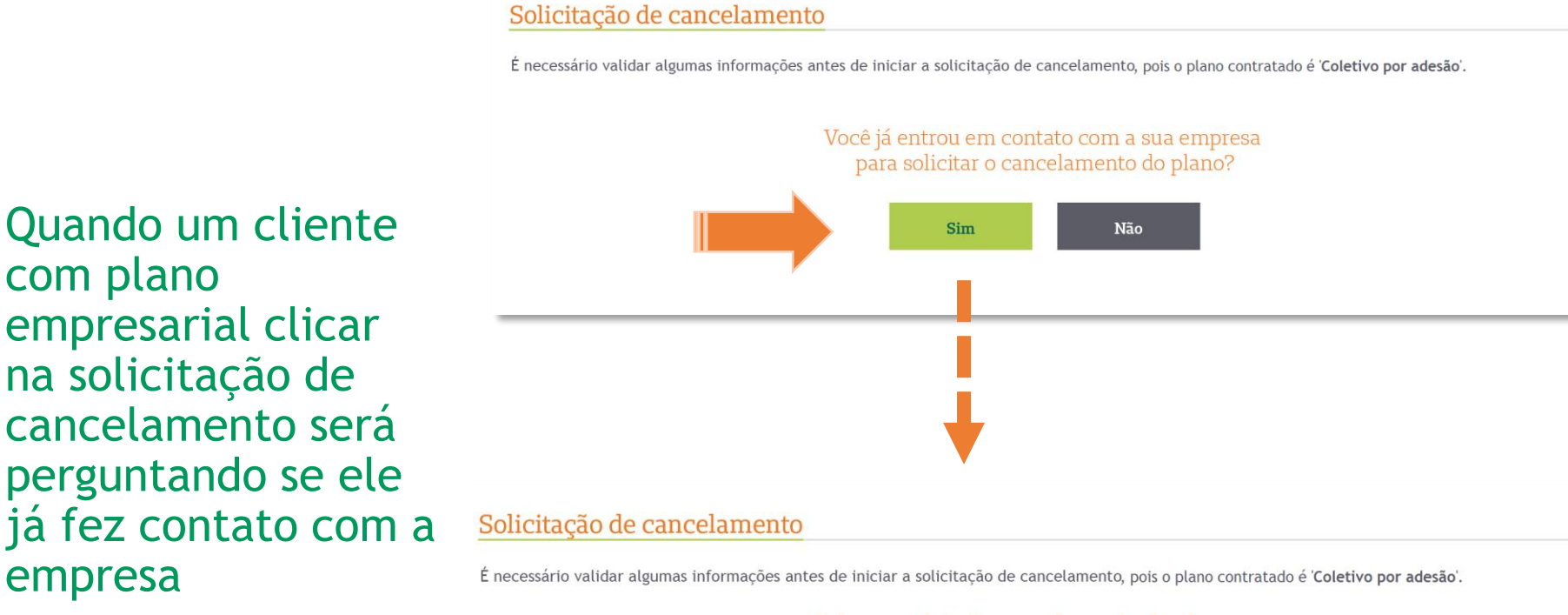

Informe a data do cancelamento do plano solicitado na empresa.

## Quando beneficiário tem plano coletivo por adesão (empresarial) e já fez contato com a empresa

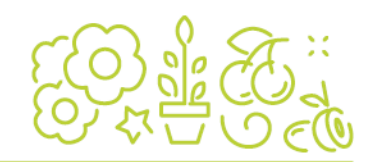

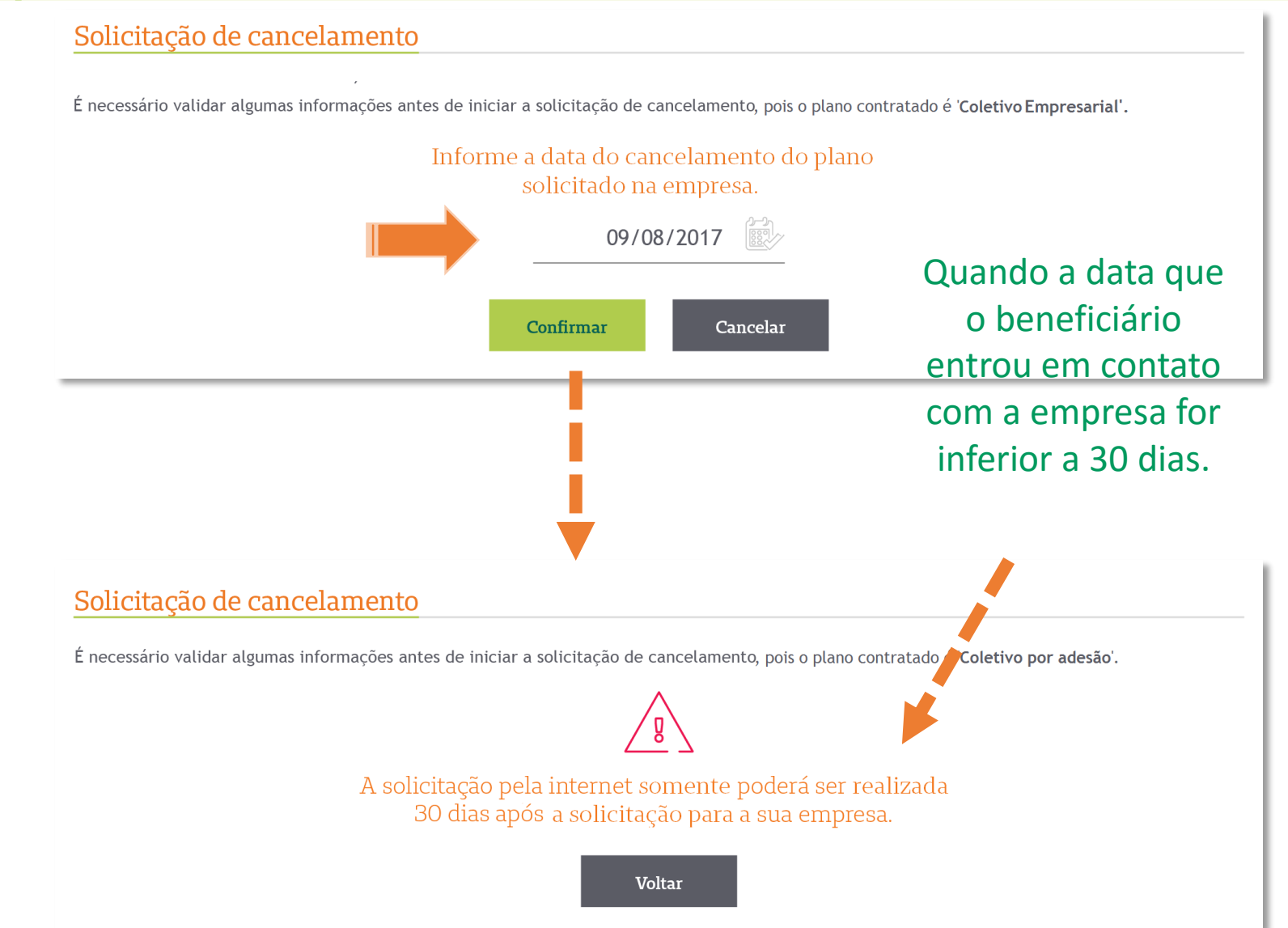

## Tela de cancelamento

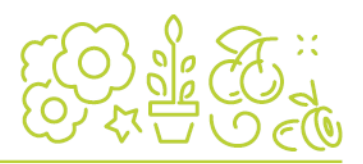

## Solicitação de cancelamento

Selecione o(s) beneficiário(s) que deseja remover o plano:

|       | Número do cartão  | Nome                          | Data de nascimento | Vínculo    |
|-------|-------------------|-------------------------------|--------------------|------------|
|       | 01920802348006685 | ABDO JORGE MIGUEL             | 14/05/1979         | Titular    |
|       | 01920722475000013 | ABEL JOAO DE MELO             | 11/09/1999         | Dependente |
|       | 01920800581002216 | ABNER JORGE DA SILVA          | 18/06/2000         | Dependente |
|       | 0192080234803097  | ABRAAO SAMUEL OLIVEIRA MORAES | 01/03/2001         | Dependente |
|       | 01920800117005679 | ACACIO DAS NEVES NEPOMUCENO   | 07/08/2005         | Dependente |
| Botão | fica desabilitado |                               |                    |            |

enquanto não houver pelo menos um nome selecionado

Histórico de solicitação

| Número do cartão | Nome | Data da solicitação | Número do protocolo |
|------------------|------|---------------------|---------------------|
|                  |      |                     |                     |

## Tela do titular selecionado

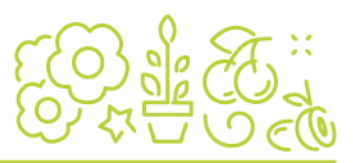

## Solicitação de cancelamento

Selecione o(s) beneficiário(s) que deseja remover o plano:

Será solicitado o cancelamento do plano para os beneficiários selecionados. Caso os dependentes tenham interesse em permanecer no plano, devem entrar em contato com a sua Unimed.

| Número do cartão                                                                                | Nome                          | Data de na          | scimento Vínculo    |                                               |
|-------------------------------------------------------------------------------------------------|-------------------------------|---------------------|---------------------|-----------------------------------------------|
| 01920802348006685                                                                               | ABDO JORGE MIGUEL             | 14/05/1979          | ) Titular           |                                               |
| 01920722475000013                                                                               | ABEL JOAO DE MELO             | 11/09/1999          | Dependente          |                                               |
| 01920800581002216                                                                               | ABNER JORGE DA SILVA          | 18/06/2000          | ) Dependente        |                                               |
| 0192080234803097                                                                                | ABRAAO SAMUEL OLIVEIRA MORAES | 01/03/2001          | Dependente          |                                               |
| 01920800117005679                                                                               | ACACIO DAS NEVES NEPOMUCENO   | 07/08/2005          | Dependente          |                                               |
| Histórico de solicitação Enviar solicitação Quando o titular é automaticament dependentes ficar |                               |                     |                     | é selecionado<br>nte todos os<br>am marcados. |
| Número do cartão                                                                                | Nome                          | Data da solicitação | Número do protocolo |                                               |

## Tela dos dependentes selecionados

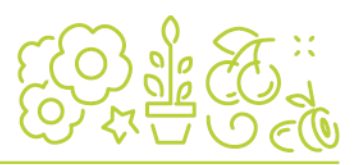

## Solicitação de cancelamento

Selecione o(s) beneficiário(s) que deseja remover o plano:

| Número do cartão         | Nome                          | Data de nas         | cimento Vínculo     |
|--------------------------|-------------------------------|---------------------|---------------------|
| 01920802348006685        | ABDO JORGE MIGUEL             | 14/05/1979          | Titular             |
| 01920722475000013        | ABEL JOAO DE MELO             | 11/09/1999          | Dependente          |
| 01920800581002216        | ABNER JORGE DA SILVA          | 18/06/2000          | Dependente          |
| 0192080234803097         | ABRAAO SAMUEL OLIVEIRA MORAES | 01/03/2001          | Dependente          |
| 01920800117005679        | ACACIO DAS NEVES NEPOMUCENO   | 07/08/2005          | Dependente          |
|                          | Enviar solicitação            |                     |                     |
| Histórico de solicitação | )                             |                     |                     |
| Número do cartão         | Nome                          | Data da solicitação | Número do protocolo |

## Tela de envio

Conforme consta na RN 412 o cliente precisa ter ciência do art.15. Portanto, antes de confirmar o envio da solicitação de cancelamento deve marcar a opção "Li e estou ciente...".

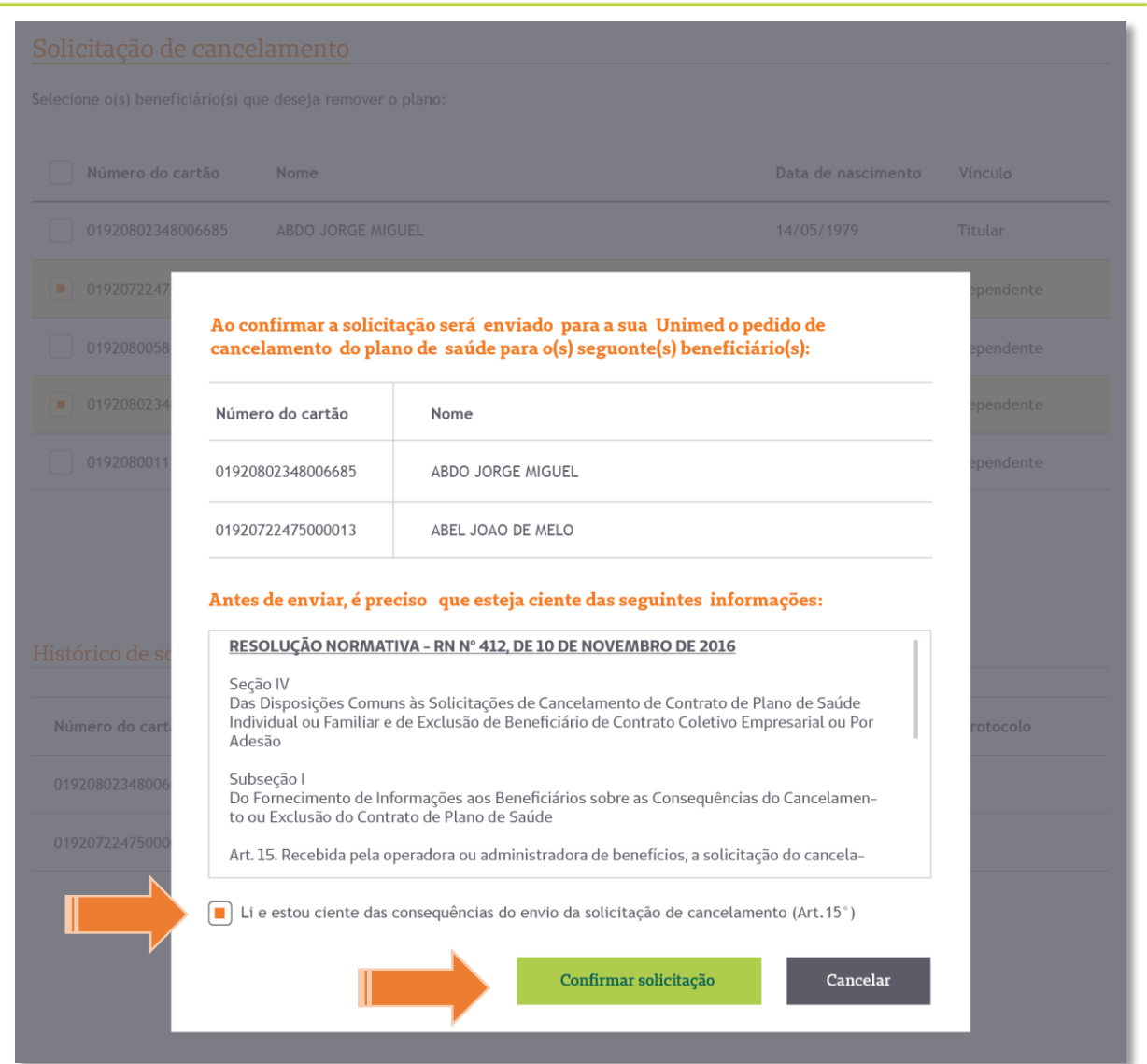

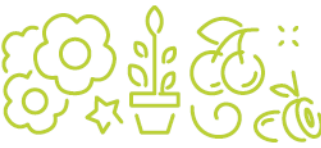

# Tela do número do protocolo

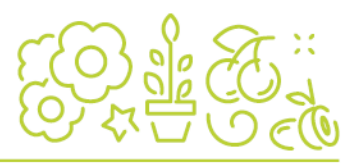

A ferramenta está integrada ao sistema Gestão de Protocolos Unimed (GPU), da Unimed do Brasil.

Assim que o cliente confirma o envio, um e-mail é enviado para a Unimed com os dados da solicitação de cancelamento.

# Solicitação de cancelamento enviada com sucesso. O comprovante da solicitação foi enviado para o e-mail abcdefg@gmail.com. N° protocolo: 90853765251 Ok

## Tela do histórico

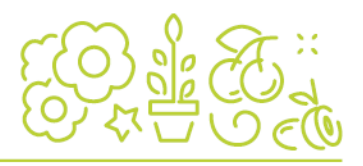

#### Solicitação de cancelamento Selecione o(s) beneficiário(s) que deseja remover o plano: Número do cartão Data de nascimento Vínculo Nome 01920802348006685 14/05/1979 ABDO JORGE MIGUEL Titular 01920722475000013 Dependente ABEL JOAO DE MELO 11/09/1999 01920800581002216 ABNER JORGE DA SILVA 18/06/2000 Dependente 0192080234803097 ABRAAO SAMUEL OLIVEIRA MORAES 01/03/2001 Dependente 01920800117005679 07/08/2005 ACACIO DAS NEVES NEPOMUCENO Dependente Enviar solicitação

### Histórico de solicitação

| 01920802348006685 ABNER JORGE DA SILVA 14/05/2017 12:00 20405246251   01920722475000013 ABEL JOAO DE MELO 14/05/2017 12:00 63415296851 | Número do cartão  | Nome                 | Data da solicitação | Número do protocolo |
|----------------------------------------------------------------------------------------------------|-------------------|----------------------|---------------------|---------------------|
| 01920722475000013 ABEL JOAO DE MELO 14/05/2017 12:00 63415296851                                                                       | 01920802348006685 | ABNER JORGE DA SILVA | 14/05/2017 12:00    | 20405246251         |
|                                                                                                    | 01920722475000013 | ABEL JOAO DE MELO    | 14/05/2017 12:00    | 63415296851         |

## Tela do e-mail de aviso

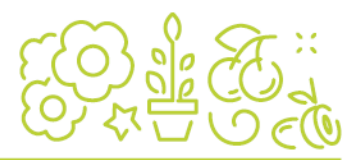

De:noreply Portal Unimed <noreply@portalunimed.com.br>Enviado em:sexta-feira, 28 de julho de 2017 16:37Para:denise.recofka@portalunimed.com.brAssunto:Solicitação de cancelamento de plano

#### SOLICITAÇÃO DE CANCELAMENTO DE PLANO DE SAÚDE

Unimed 👫

Prezado,

Recebemos a seguinte solicitação de cancelamento do plano de saúde do(s) seguinte(s) beneficiário(s):

Titular: ABDO JORGE MIGUEL Número do cartão: 02900056064498003

Dependente: ABEL JOÃO DE MELLO Número do cartão: 02900056064498003

Número do protocolo: 33521520170726900002 Data e hora da solicitação: 26/07/2017 - 15:35

Por favor, não responda essa mensagem, pois a função é exclusivamente informativa.

www.unimed.coop.br

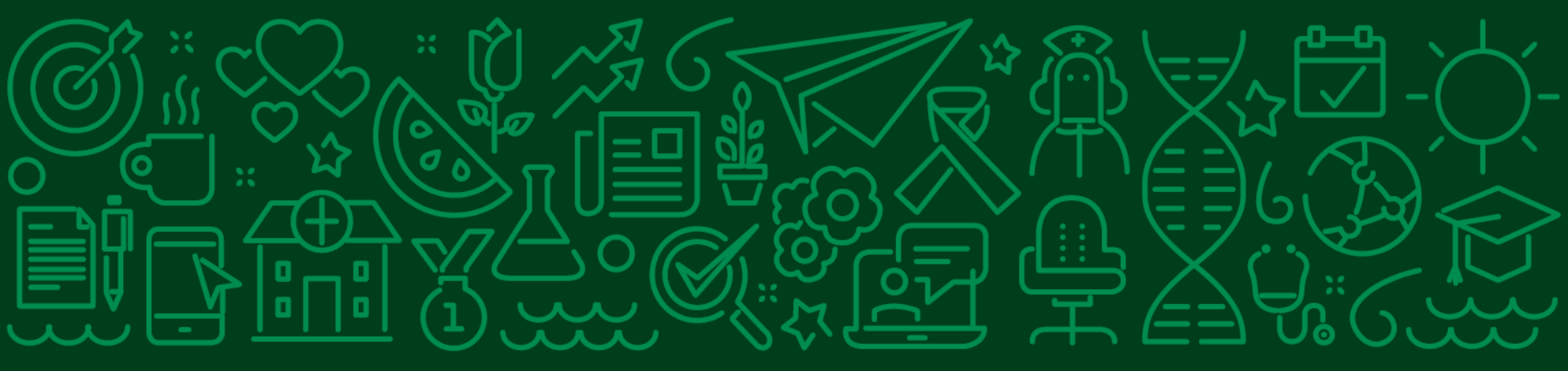

# **OBRIGADO**

atendimento@portalunimed.com.br (48) 3952-4400

Unimed **A**